## "山西大学研究生辅导员职业能力提升 线上研修班"观看指南

## 观看指南

请您扫描下方课程入口二维码或点击课程链接,参与学习。 **Гальнас** Гал

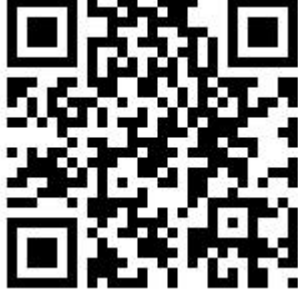

课程链接: <u>https://frh.h5.xeknow.com/s/2mu8We</u>

 为方便您随时观看课程,欢迎您关注"中国高等教育 培训中心订阅号"公众号,通过公众号查找对应课程。

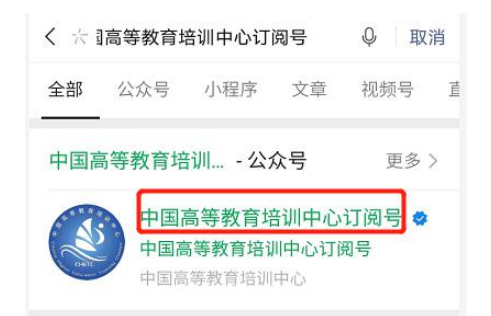

 2.进入公众号,点击下方【报名入口】-【线上课程】, 进入中国高等教育培训中心线上课程店铺。

| 2. | 线上课程   |      |        |
|----|--------|------|--------|
|    | 研修项目   |      |        |
| 1  | ■ 报名入口 | 通知下载 | ≡ 学员福利 |

 3. 允许个人微信登录中心线上店铺,点击【我的】,绑 定报名时提交的手机号。

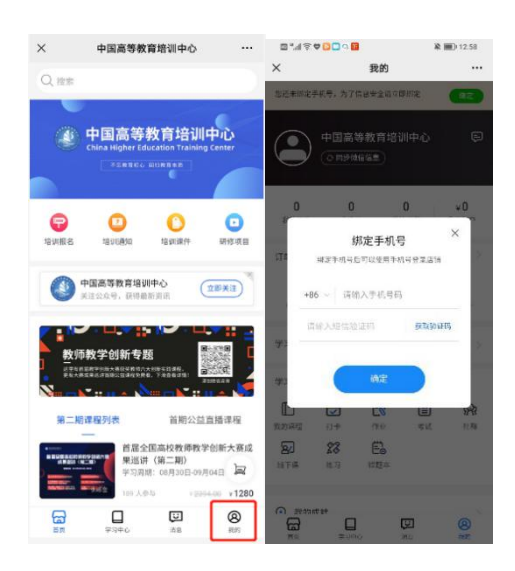

 4. 如有多个账号,点击【合并账号】,并确认合并,若 无则跳到下一步;合并时,一定要合并到报名填写的手机号
下。

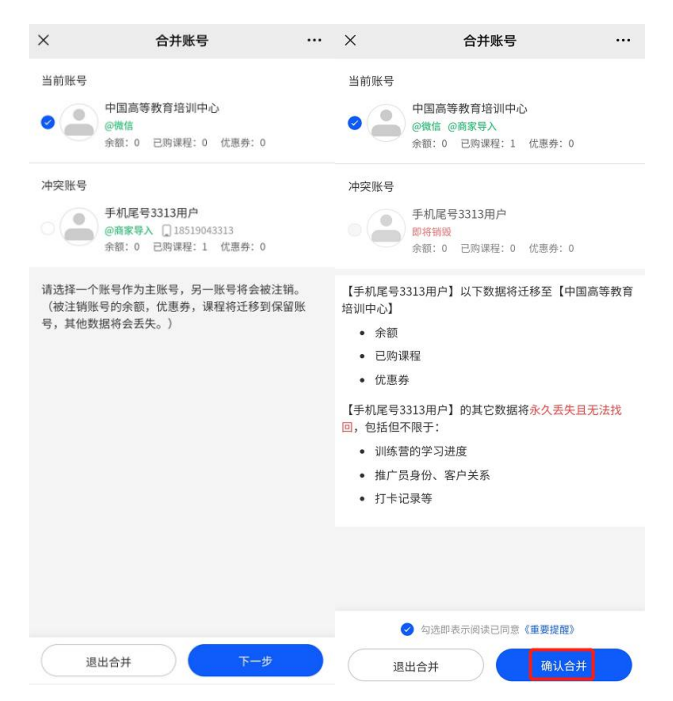

5. 绑定手机号之后,点击【我的已购】,即可加入课程

学习。

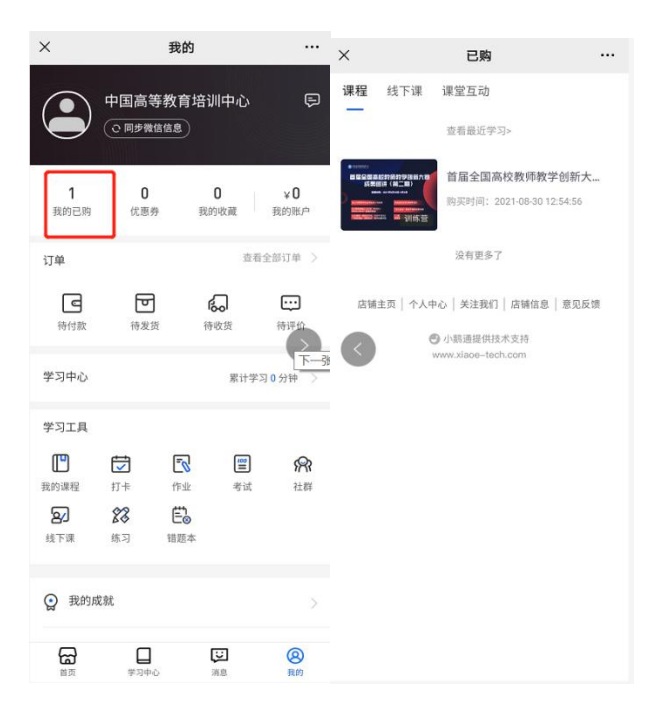

6. 如有疑问可联系赵老师,13552269231(微信同号),汉老师,18810545855(微信同号)。